# **Booking a Massage Session Online**

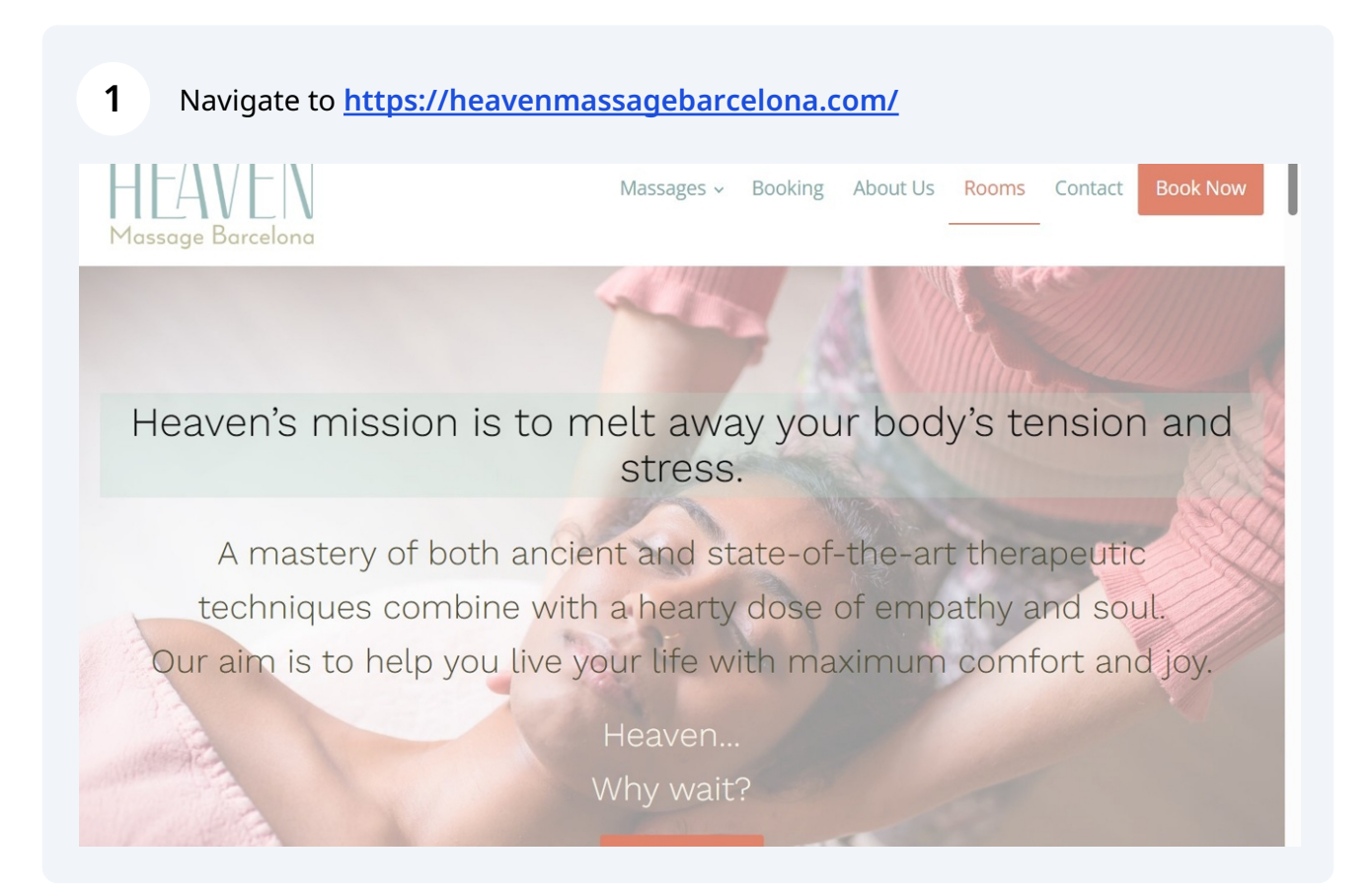

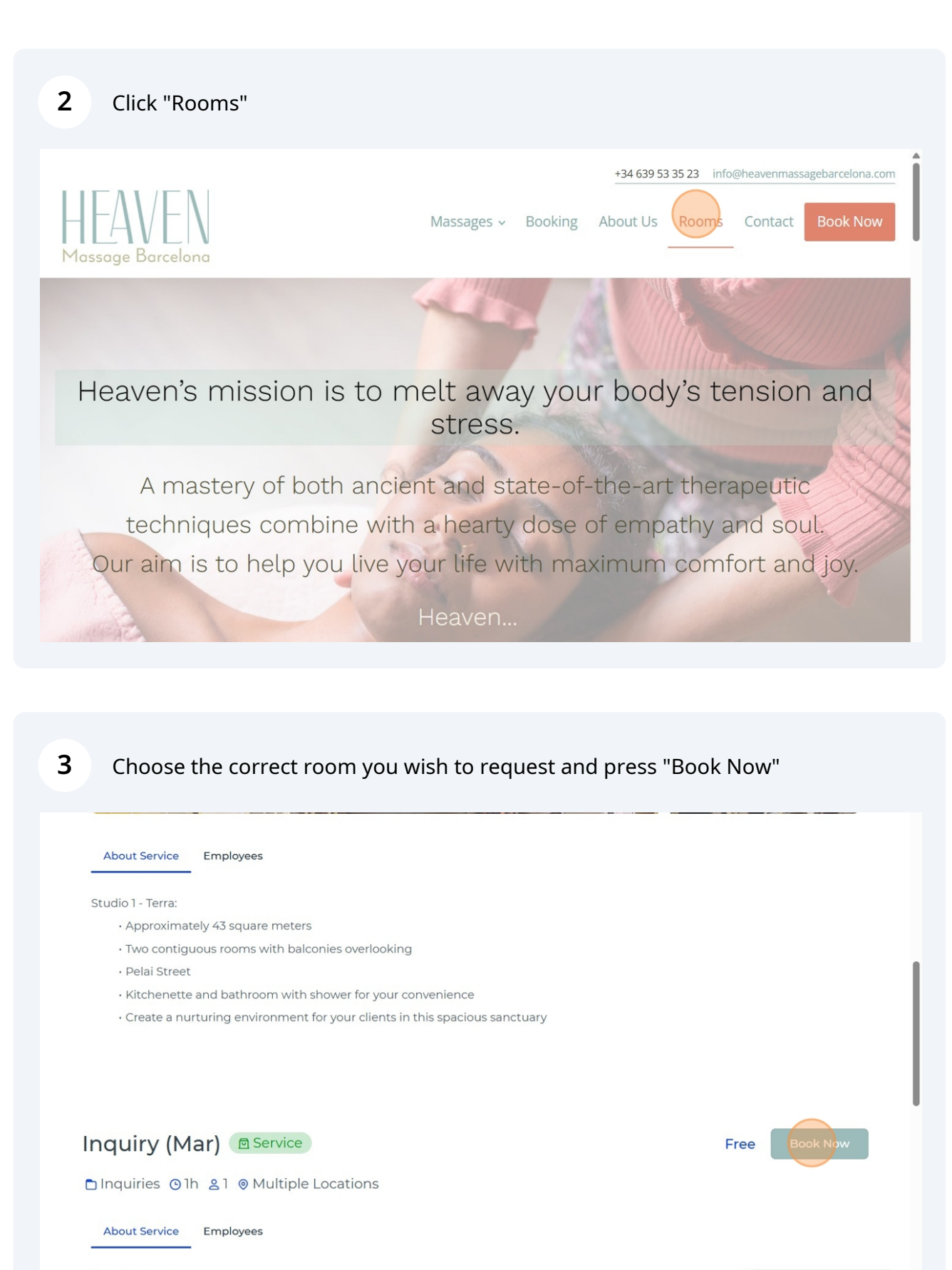

Studio 2 - Mar:

Send me a WhatsApp now

#### 4 Choose the correct timeframe for your event by opening available timeslots.

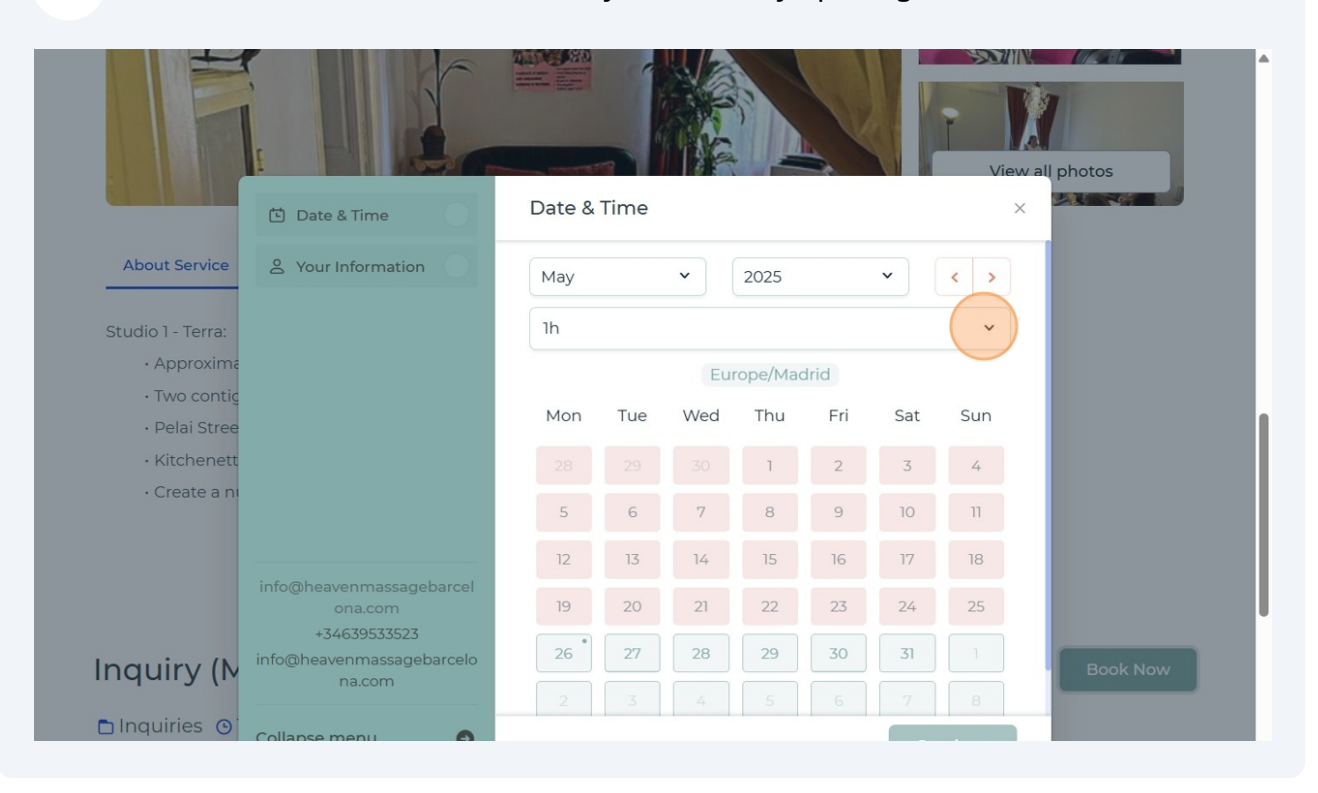

5

|                                | 🖆 Date & Time                            | Date & Time  | ×        |
|--------------------------------|------------------------------------------|--------------|----------|
| About Service                  | 2 Your Information                       | May • 2025 • | < >      |
| Studio 1 - Terra:              |                                          | ۱h           | ^        |
| <ul> <li>Approxima</li> </ul>  |                                          |              |          |
| • Two contig                   |                                          | () 2h        |          |
| • Pelai Stree                  |                                          | ⊙ 2h 30min   |          |
| <ul> <li>Kitchenett</li> </ul> |                                          | () 3h        |          |
| • Create a ni                  |                                          | () 3h 30min  |          |
|                                |                                          |              |          |
|                                | info@heavenmassagebarcel                 |              |          |
|                                | ona.com                                  | (e) 4n 30min |          |
| Les au .:                      | +3463953523<br>info@heavenmassagebarcelo | ⊙ 5h         |          |
| Inquiry (M                     | na.com                                   |              |          |
| 🗅 Inquiries 🌀                  | Collapse menu                            |              | Continue |
|                                | •                                        |              | continue |

#### Choose date you wish to book.

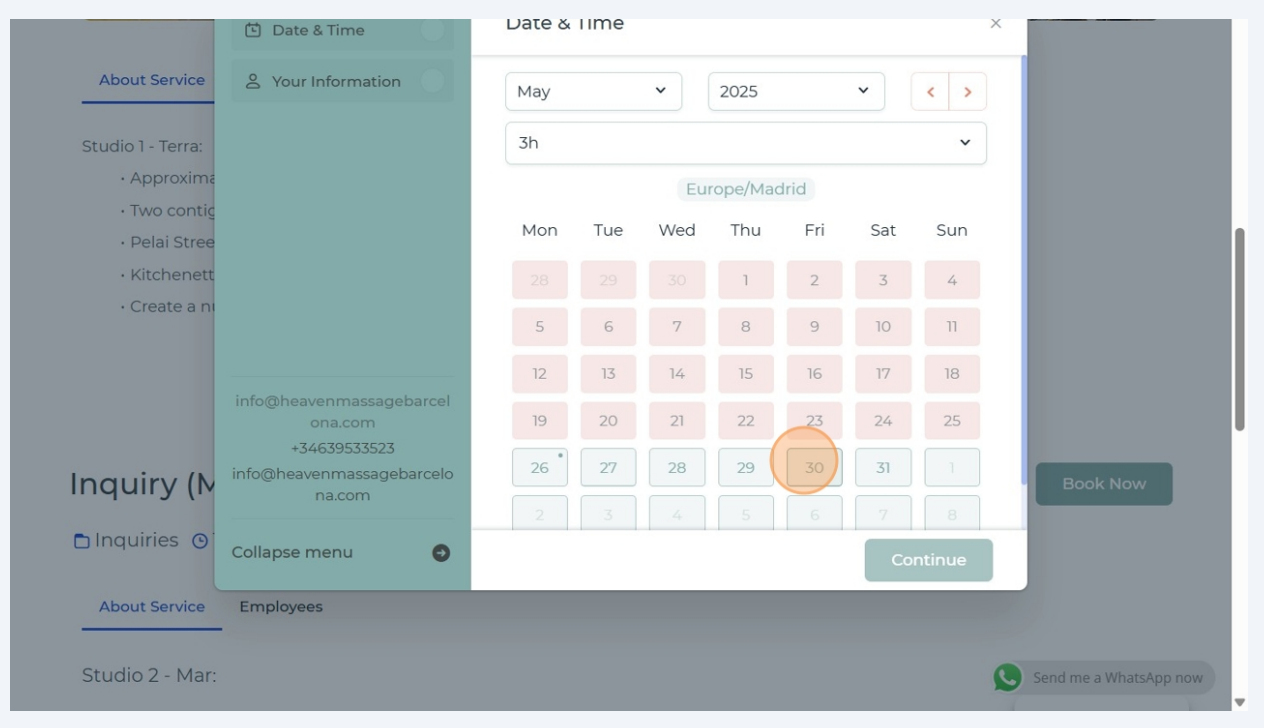

### 7 And select time you wish to book.

| About Service                   | 9 Your Information                  | May 30, 2025 - 8:45 AM |                    |          |
|---------------------------------|-------------------------------------|------------------------|--------------------|----------|
| C                               |                                     | 8:45 AM - 11:45 AM     | 9:00 AM - 12:00 PM |          |
| Studio I - Terra:               |                                     |                        |                    |          |
|                                 |                                     | 9:15 AM - 12:15 PM     | 9:30 AM - 12:30 PM |          |
| <ul> <li>Pelai Stree</li> </ul> |                                     | 9:45 AM - 12:45 PM     | 10:00 AM - 1:00 PM |          |
| <ul> <li>Kitchenett</li> </ul>  |                                     | 10:15 AM - 1:15 PM     | 10:30 AM - 1:30 PM |          |
| • Create a ni                   |                                     | 10:45 AM - 1:45 PM     | 11:00 AM - 2:00 PM |          |
|                                 | info@heavenmassagebarcel            | 11:15 AM - 2:15 PM     | 11:30 AM - 2:30 PM |          |
|                                 | ona.com<br>+34639533523             | 11:45 AM - 2:45 PM     | 12:00 PM - 3:00 PM |          |
| Inquiry (N                      | info@heavenmassagebarcelo<br>na.com | 12:15 PM - 3:15 PM     | 12:30 PM - 3:30 PM | Book Now |
| 🗅 Inquiries 🗿                   | Collapse menu 💿                     |                        | Continue           |          |
| About Service                   | Employees                           |                        |                    |          |
| About Service                   | Employees                           |                        |                    |          |

6

# 8 Click "Continue"

| About Service                 | 9 Your Information                  | May 30, 2025 - 12:00 PM |                    |          |
|-------------------------------|-------------------------------------|-------------------------|--------------------|----------|
| Studio 1 - Terra:             |                                     | 8:45 AM - 11:45 AM      | 9:00 AM - 12:00 PM |          |
| • Approxima                   |                                     | 9:15 AM - 12:15 PM      | 9:30 AM - 12:30 PM |          |
| • Two contig<br>• Pelai Stree |                                     | 9:45 AM - 12:45 PM      | 10:00 AM - 1:00 PM |          |
| • Kitchenett                  |                                     | 10:15 AM - 1:15 PM      | 10:30 AM - 1:30 PM |          |
| • Create a ni                 |                                     | 10:45 AM - 1:45 PM      | 11:00 AM - 2:00 PM |          |
|                               | info@heavenmassagebarcel            | 11:15 AM - 2:15 PM      | 11:30 AM - 2:30 PM |          |
|                               | ona.com<br>+34639533523             | 11:45 AM - 2:45 PM      | 12:00 PM - 3:00 PM |          |
| Inquiry (N                    | info@heavenmassagebarcelo<br>na.com | 12:15 PM - 3:15 PM      | 12:30 PM - 3:30 PM | Book Now |
| 🗅 Inquiries 🎯                 | Collapse menu 📀                     |                         | Continue           |          |
| About Service                 | Employees                           |                         |                    |          |

|                                | Date & Time                                                                                | Date &               | lime                  |                   |          |        |     | ×   |          |
|--------------------------------|--------------------------------------------------------------------------------------------|----------------------|-----------------------|-------------------|----------|--------|-----|-----|----------|
| About Service                  | & Your Information                                                                         | Мау                  |                       | •                 | 2025     |        | ~   | < > |          |
| Studio 1 - Terra:              |                                                                                            | 3h                   |                       |                   |          |        |     | ~   |          |
| <ul> <li>Approxima</li> </ul>  |                                                                                            |                      |                       | Eu                | rope/Ma  | drid   |     |     |          |
| • Two contig     • Pelai Stree |                                                                                            | Mon                  | Tue                   | Wed               | Thu      | Fri    | Sat | Sun |          |
| <ul> <li>Kitchenett</li> </ul> |                                                                                            | 28                   |                       |                   | 1        | 2      | 3   | 4   |          |
| • Create a ni                  |                                                                                            | 5                    | 6                     | 7                 | 8        | 9      | 10  | 11  |          |
|                                |                                                                                            | 12                   | 17                    | 14                | 15       | 16     | 17  | 10  |          |
| Inquiry (N                     | info@heavenmassagebarcel<br>ona.com<br>+34639533523<br>info@heavenmassagebarcelo<br>na.com | Repeat A<br>Do you v | Appointr<br>vant to r | ment<br>epeat thi | s appoin | tment? | No  | Yes | Book Now |
| About Service                  | Employees                                                                                  |                      |                       |                   |          |        |     |     |          |
|                                |                                                                                            |                      |                       |                   |          |        |     |     |          |

#### **10** Fill yout your details. First name field.

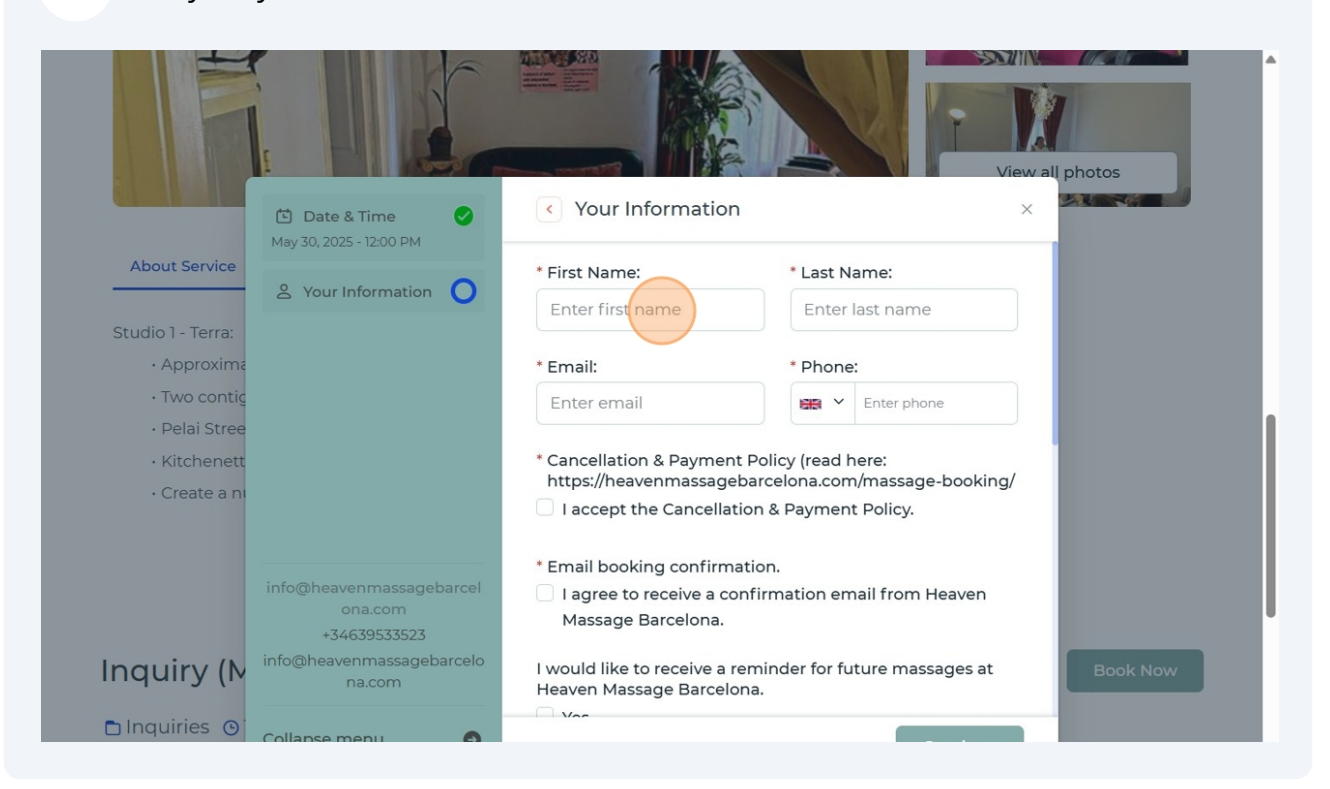

# **11** "Enter last name" field.

|                                |                                     | 1.5                                            |                                            |  |
|--------------------------------|-------------------------------------|------------------------------------------------|--------------------------------------------|--|
|                                | E                                   |                                                | Viewell abates                             |  |
|                                | 🖸 Date & Time 🔗                     | <ul> <li>Your Information</li> </ul>           | ion x                                      |  |
| About Service                  | May 30, 2025 - 12.00 PM             | * First Name                                   | * Last Name                                |  |
|                                | 은 Your Information 🔘                | Alenal                                         |                                            |  |
| Studio 1 - Terra:              |                                     | Aleria                                         |                                            |  |
| <ul> <li>Approxima</li> </ul>  |                                     | * Email:                                       | * Phone:                                   |  |
| • Two contig                   |                                     | Enter email                                    | Enter phone                                |  |
| • Pelai Stree                  |                                     |                                                |                                            |  |
| <ul> <li>Kitchenett</li> </ul> |                                     | * Cancellation & Paym                          | ent Policy (read here:                     |  |
| · Create a ni                  |                                     | Laccept the Cance                              | Igebarcelona.com/massage-booking/          |  |
|                                |                                     |                                                |                                            |  |
|                                |                                     | * Email booking confi                          | rmation.                                   |  |
|                                | info@heavenmassagebarcel<br>ona.com | I agree to receive a                           | confirmation email from Heaven             |  |
|                                | +34639533523                        | Massage Barcelona                              | а.                                         |  |
| Inquiry (N                     | info@heavenmassagebarcelo<br>na.com | I would like to receive<br>Heaven Massage Barg | a reminder for future massages at Book Now |  |

#### **12** Click the "Enter email" field.

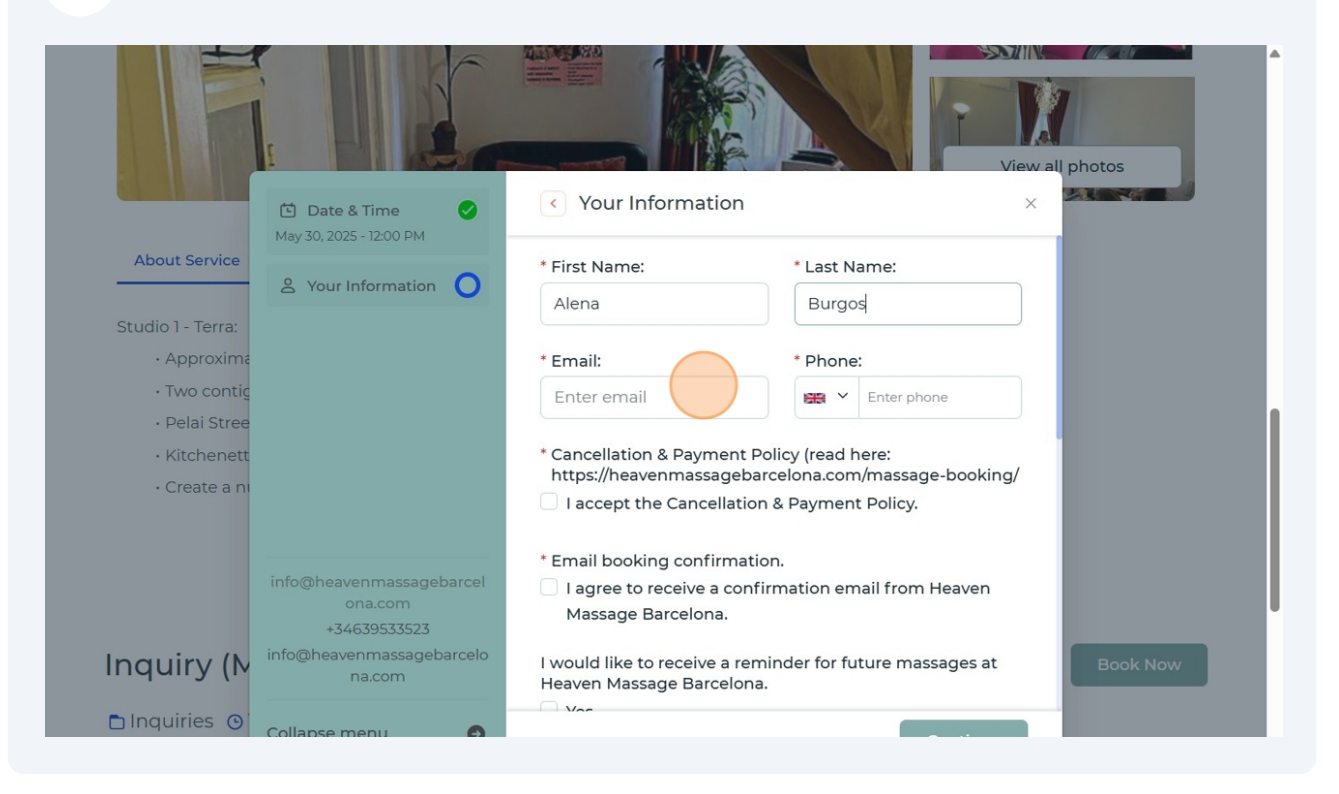

#### **13** Read and accept policy "I accept the Cancellation & Payment Policy."

|                                | May 30, 2025 - 12:00 PM                             |                                                                         |                                                  |          |
|--------------------------------|-----------------------------------------------------|-------------------------------------------------------------------------|--------------------------------------------------|----------|
| About Service                  |                                                     | * First Name:                                                           | * Last Name:                                     |          |
|                                | a your information                                  | Alena                                                                   | Burgos                                           |          |
| Studio 1 - Terra:              |                                                     |                                                                         |                                                  |          |
| <ul> <li>Approxima</li> </ul>  |                                                     | * Email:                                                                | * Phone:                                         |          |
| · Two contig                   |                                                     | info@alenaburgos.online                                                 | Enter phone                                      |          |
| • Pelai Stree                  |                                                     |                                                                         |                                                  |          |
| <ul> <li>Kitchenett</li> </ul> |                                                     | * Cancellation & Payment Po                                             | licy (read here:                                 |          |
| • Create a ni                  |                                                     | https://heavenmassagebaro                                               | :elona.com/massage-booking/<br>& Payment Policy. |          |
|                                |                                                     | * Email booking confirmatior                                            | n.                                               |          |
|                                | info@heavenmassagebarcel<br>ona.com<br>+34639533523 | <ul> <li>I agree to receive a confirm<br/>Massage Barcelona.</li> </ul> | mation email from Heaven                         |          |
| Inquiry (N                     | info@heavenmassagebarcelo<br>na.com                 | l would like to receive a remine<br>Heaven Massage Barcelona.           | nder for future massages at                      | Book Now |
| 🗅 Inquiries 🗿                  | Collapse menu 💿                                     | Var                                                                     | Continue                                         |          |

# Confirm we can send you confirmation email.

| About Service                  |                                                    | * First Name:                                                                         | * Last Name:                 |          |
|--------------------------------|----------------------------------------------------|---------------------------------------------------------------------------------------|------------------------------|----------|
|                                | S Your Information                                 | Alena                                                                                 | Burgos                       |          |
| Studio 1 - Terra:              |                                                    |                                                                                       |                              |          |
| <ul> <li>Approxima</li> </ul>  |                                                    | * Email:                                                                              | * Phone:                     |          |
| • Two contig                   |                                                    | info@alenaburgos.online                                                               | 📾 🖌 Enter phone              |          |
| · Pelai Stree                  |                                                    |                                                                                       |                              |          |
| <ul> <li>Kitchenett</li> </ul> |                                                    | * Cancellation & Payment Po                                                           | licy (read here:             |          |
| · Create a ni                  |                                                    | https://neavenmassagebar                                                              | elona.com/massage-booking/   |          |
|                                | info@heavenmassagebarce<br>ona.com<br>+34639533523 | agree to receive a confir<br>Massage Barcelona.                                       | mation email from Heaven     |          |
| Inquiry (N                     | info@heavenmassagebarcel<br>na.com                 | <ul> <li>I would like to receive a remi</li> <li>Heaven Massage Barcelona.</li> </ul> | inder for future massages at | Book Now |
| 🗅 Inquiries 🎯                  | Collapse menu                                      |                                                                                       | Continue                     |          |
| About Service                  | Employees                                          |                                                                                       |                              |          |

# Fill out details of the event.

|                                | Date & Time             | Your Information                                                                      | ×        |
|--------------------------------|-------------------------|---------------------------------------------------------------------------------------|----------|
| About Service                  |                         | No, I would not.                                                                      |          |
|                                | S Your Information      | I want to receive updates and special offers to my inbox.                             |          |
| Studio 1 - Terra:              |                         | No spam, ever. We'll never share your email, and you're free to unsubscribe any time. |          |
| <ul> <li>Approxima</li> </ul>  |                         | Yes, I would love that!                                                               |          |
| • Two contig                   |                         | No, thank you.                                                                        |          |
| • Pelai Stree                  |                         |                                                                                       |          |
| <ul> <li>Kitchenett</li> </ul> |                         | * Name of the event                                                                   |          |
| • Create a ni                  |                         |                                                                                       |          |
|                                |                         | * Type of the event                                                                   |          |
|                                | info@heavenmassagebarce |                                                                                       |          |
|                                | ona.com                 |                                                                                       |          |
|                                | +34639533523            | * Expected number of quests                                                           |          |
| Inquiry (M                     | na.com                  |                                                                                       | Book Now |
| 🗈 Inquiries 🕑                  | Collapse menu           | Continue                                                                              |          |
| About Service                  | Employees               |                                                                                       |          |
|                                |                         |                                                                                       |          |

|                                | 🖸 Date & Time 🕑                           | < Your Information                                                                    | ×        |  |
|--------------------------------|-------------------------------------------|---------------------------------------------------------------------------------------|----------|--|
| About Service                  | Мау 30, 2025 - 12:00 РМ                   | No, I would not.                                                                      |          |  |
|                                | 2 Your Information                        | I want to receive updates and special offers to my inbox.                             |          |  |
| Studio 1 - Terra:              |                                           | No spam, ever. We'll never share your email, and you're free to unsubscribe any time. |          |  |
| • Approxima                    |                                           | Yes, I would love that!                                                               |          |  |
| • Iwo contig     • Pelai Stree |                                           | No, thank you.                                                                        |          |  |
| <ul> <li>Kitchenett</li> </ul> |                                           | * Name of the event                                                                   |          |  |
| • Create a ni                  |                                           | Massage                                                                               |          |  |
|                                |                                           |                                                                                       | ┘        |  |
|                                | info@heavenmassagebarcel                  | * Type of the event                                                                   |          |  |
|                                | ona.com                                   |                                                                                       |          |  |
|                                | +34639533523<br>info@heavenmassagebarcelo | * Expected number of guests                                                           | Rook Now |  |
| inquiry (i•                    | na.com                                    |                                                                                       | BOOK NOW |  |
| 🗅 Inquiries 💽                  | Collapse menu 📀                           | Continue                                                                              |          |  |
| About Service                  | Employees                                 |                                                                                       |          |  |

# Double-click this text field.

|                                | May 70 2025 12:00 PM     |                                                           |     |          |
|--------------------------------|--------------------------|-----------------------------------------------------------|-----|----------|
| About Service                  | May 30, 2025 - 12:00 PM  | No, I would not.                                          |     |          |
|                                | & Your Information       |                                                           |     |          |
|                                |                          | I want to receive updates and special offers to my inbox. | - 1 |          |
| Studio I - Terra:              |                          | free to unsubscribe any time.                             |     |          |
| <ul> <li>Approxima</li> </ul>  |                          | Yes, I would love that!                                   |     |          |
| • Two contig                   |                          | No thank you                                              |     |          |
| • Pelai Stree                  |                          |                                                           |     |          |
| <ul> <li>Kitchenett</li> </ul> |                          | * Name of the event                                       | - 1 |          |
| • Create a ni                  |                          | Massage                                                   |     |          |
|                                |                          | * Type of the event                                       | _   |          |
|                                | info@heavenmassagebarcel | Massage session                                           |     |          |
|                                | ona.com                  |                                                           |     |          |
|                                | +34639533523             | * Expected number of quests                               |     | _        |
| Inquiry (M                     | na.com                   |                                                           |     | Book Now |
| 🗅 Inquiries 💿                  | Collapse menu 📀          | Continue                                                  |     |          |
| About Service                  | Employees                |                                                           |     |          |
|                                |                          |                                                           |     |          |
| Studio 2 - Mar                 |                          |                                                           | 0   |          |

# **18** Add your social media links (if you have one) or just a dot if you don't wish to share.

| About Sonvico                 | May 30, 2025 - 12:00 PM   | Yes, I would love that!             |                      |  |
|-------------------------------|---------------------------|-------------------------------------|----------------------|--|
|                               | 2 Your Information        | No, thank you.                      |                      |  |
| Studio 1 - Terra:             |                           | * Name of the event                 |                      |  |
| <ul> <li>Approxima</li> </ul> |                           | Massage                             |                      |  |
| • Two contig                  |                           |                                     |                      |  |
| • Pelai Stree                 |                           | * Type of the event                 |                      |  |
| • Kitchenett                  |                           | Massage session                     |                      |  |
| · Create a ni                 |                           |                                     |                      |  |
|                               |                           | * Expected number of guests         |                      |  |
|                               |                           | 1                                   |                      |  |
|                               | info@heavenmassagebarcel  |                                     |                      |  |
|                               | ona.com                   | * Link to your website/social media |                      |  |
| In an im ()                   | info@heavenmassagebarcelo |                                     |                      |  |
| inquiry (M                    | na.com                    |                                     | Book Now             |  |
| 🗅 Inquiries 🎯                 |                           |                                     |                      |  |
|                               | Collapse menu 🕘           |                                     | Continue             |  |
| About Service                 | Employees                 |                                     |                      |  |
| -                             | ·                         |                                     |                      |  |
| Studio 2 - Mar                |                           |                                     | Cond man with states |  |
| Studio Z - Mai.               |                           |                                     | Send me a whatsApp   |  |

# **19** Click "Continue"

|                                | 🖆 Date & Time 🛛 🖌         | < Your Information                  | ×        |          |
|--------------------------------|---------------------------|-------------------------------------|----------|----------|
|                                | May 30, 2025 - 12:00 PM   | Yes, I would love that!             |          |          |
| About Service                  | 2 Your Information        | No, thank you.                      |          |          |
| Studio 1 - Terra:              |                           | * Name of the event                 |          |          |
| <ul> <li>Approxima</li> </ul>  |                           | Massage                             |          |          |
| • Two contig                   |                           |                                     |          |          |
| • Pelai Stree                  |                           | * Type of the event                 |          |          |
| <ul> <li>Kitchenett</li> </ul> |                           | Massage session                     |          |          |
| · Create a ni                  |                           |                                     |          |          |
|                                |                           | * Expected number of guests         |          |          |
|                                |                           | 1                                   |          |          |
|                                | info@heavenmassagebarcel  |                                     |          |          |
|                                | +34639533523              | * Link to your website/social media |          |          |
| Inquiry (N                     | info@heavenmassagebarcelo |                                     |          | Book Now |
| inquiry (iv                    | na.com                    |                                     |          | BOOK NOW |
| 🗅 Inquiries 🗿                  | Collapse menu             |                                     |          |          |
|                                |                           |                                     | Continue |          |
| About Service                  | Employees                 |                                     |          |          |
|                                |                           |                                     |          |          |
| Studio 2 - Mar:                |                           |                                     |          |          |
|                                |                           |                                     | 9        |          |

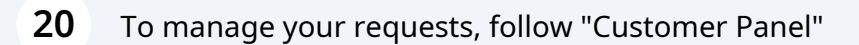

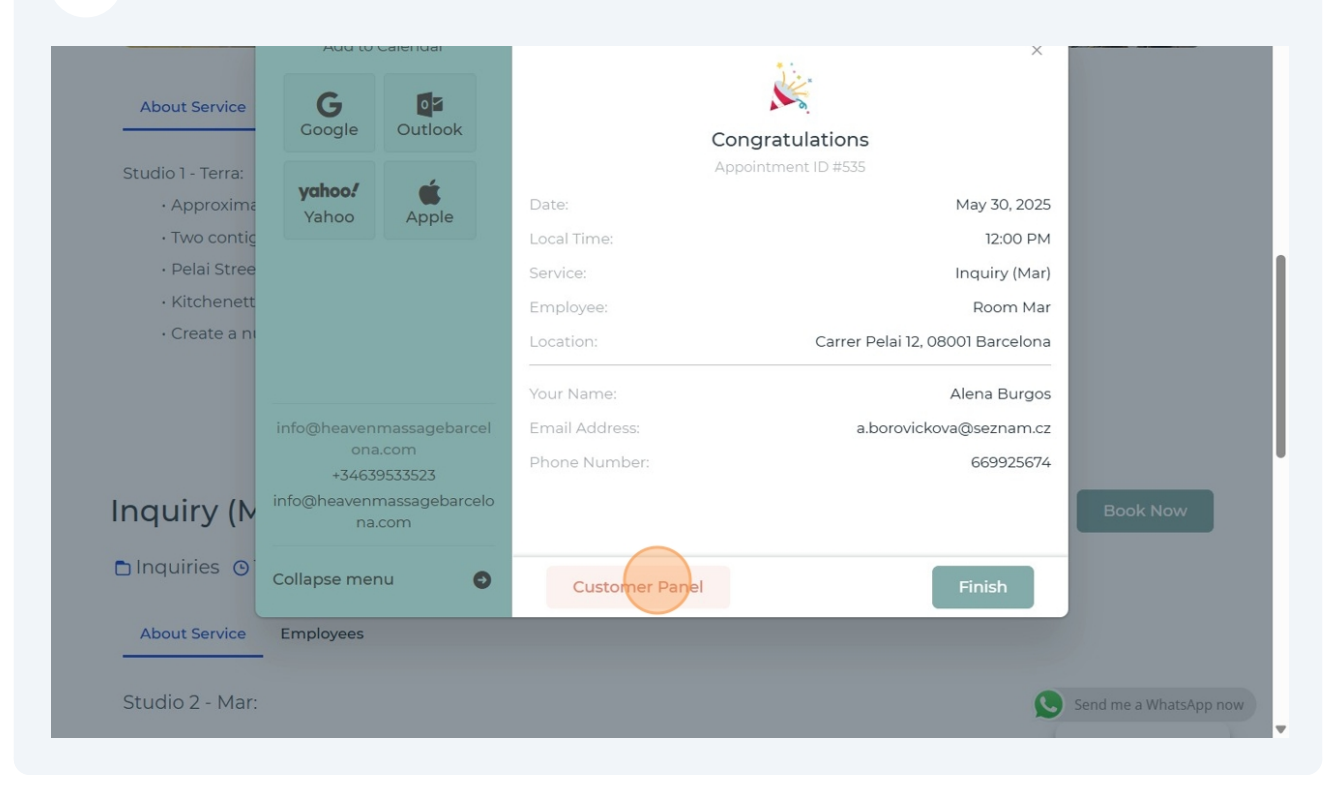

| 21 Create log in passwo | rd                                                |                        |
|-------------------------|---------------------------------------------------|------------------------|
|                         |                                                   |                        |
|                         |                                                   |                        |
|                         |                                                   |                        |
|                         | Set Password                                      |                        |
|                         | Enter, and re-enter your new password to continue |                        |
|                         | New Password:                                     |                        |
|                         | • Re-type New Password:                           | 1                      |
|                         | Set Password                                      |                        |
|                         |                                                   |                        |
|                         |                                                   | Send me a WhatsApp now |
|                         |                                                   |                        |

| 22 |                                                   |                        |
|----|---------------------------------------------------|------------------------|
|    |                                                   | 1                      |
|    |                                                   |                        |
|    | Set Password                                      |                        |
|    | Enter, and re-enter your new password to continue |                        |
|    | • New Password:                                   |                        |
|    | Re-type New Password:                             | 1                      |
|    | Set Password                                      |                        |
|    |                                                   |                        |
|    |                                                   | Send me a WhatsApp now |

| 23 Click "Set Password | n                                        |                        |
|------------------------|------------------------------------------|------------------------|
|                        |                                          |                        |
|                        |                                          |                        |
|                        |                                          |                        |
|                        |                                          |                        |
|                        | Set Password                             |                        |
|                        | Enter, and re-enter your new password to |                        |
|                        | continue                                 |                        |
|                        | * New Password:                          |                        |
|                        |                                          |                        |
|                        | • Re-type New Password:                  |                        |
|                        | ······                                   |                        |
|                        | Set Password                             |                        |
|                        |                                          |                        |
|                        |                                          |                        |
|                        |                                          |                        |
|                        |                                          | Send me a whatsApp now |
|                        |                                          |                        |

You can manage your requests/bookings in your profile.

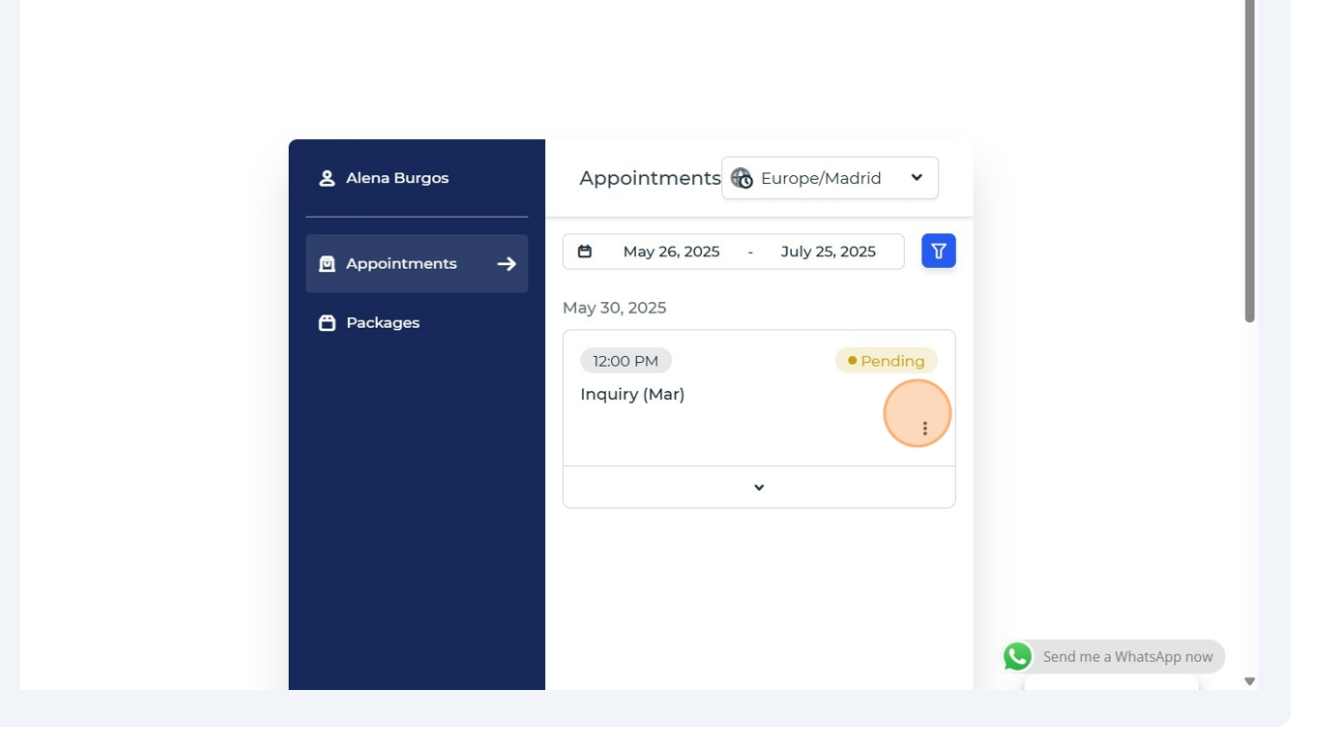

| 25 Click "Resched | dule"                                                                        |                                                                                                    |
|-------------------|------------------------------------------------------------------------------|----------------------------------------------------------------------------------------------------|
|                   | <ul> <li>▲ Alena Burgos</li> <li>Appointments →</li> <li>Packages</li> </ul> | Appointments Europe/Madrid   May 26, 2025 July 25, 2025   May 30, 2025   Iz:00 PM   Inquiry (Mar)   Reschedule   Cancel |

Made with Scribe - https://scribehow.com

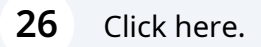

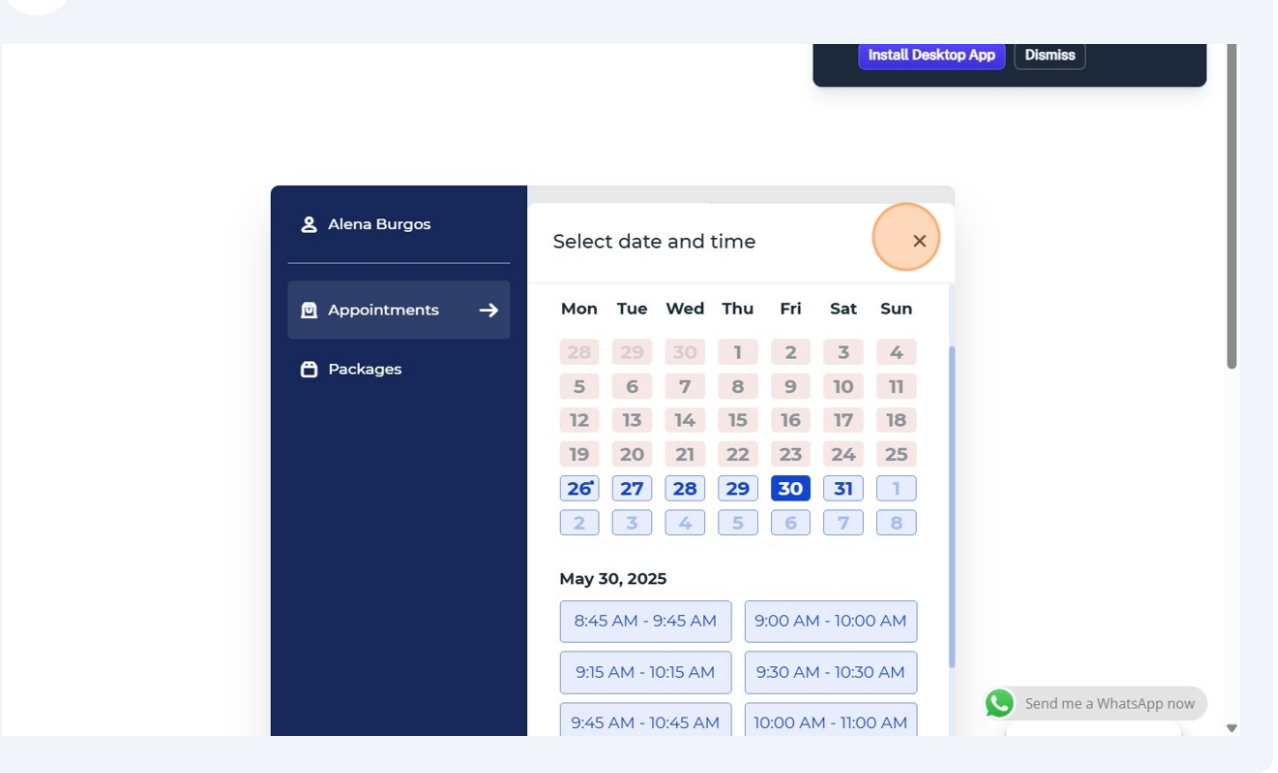

| 27 Click here. |                                                                                |                                                                            |                        |
|----------------|--------------------------------------------------------------------------------|----------------------------------------------------------------------------|------------------------|
|                | <ul> <li>▲ Alena Burgos</li> <li>▲ Appointments →</li> <li>Packages</li> </ul> | Appointments Europe/Madrid<br>May 26, 2025 - July 25, 2025<br>May 30, 2025 |                        |
|                |                                                                                | 12:00 PM<br>Inquiry (Mar)<br>•                                             |                        |
|                |                                                                                |                                                                            | Send me a WhatsApp now |

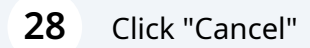

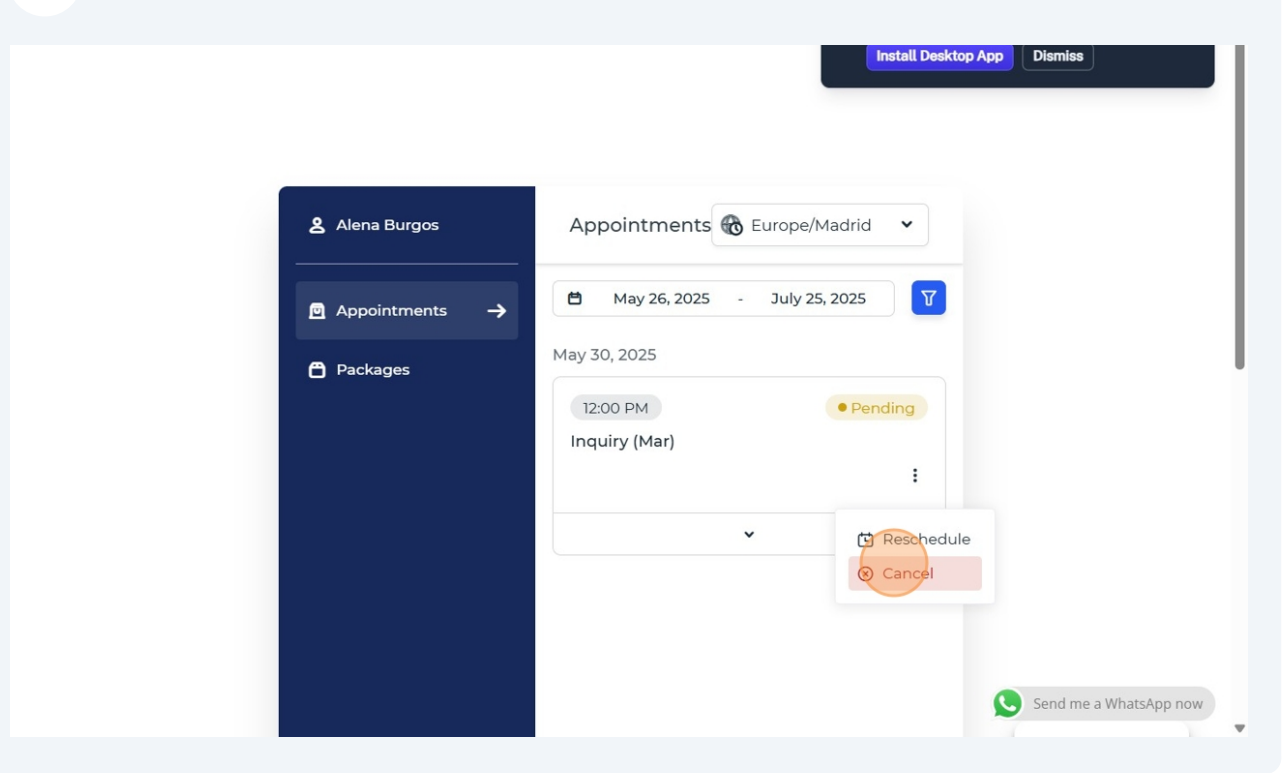

| 29 Click "Confirm"                                                               |                                                                                             |
|----------------------------------------------------------------------------------|---------------------------------------------------------------------------------------------|
| <ul> <li>▲ Alena Burgos</li> <li>▲ Appointments →</li> <li>▲ Packages</li> </ul> | Appointments Europe/Madrid   May 26, 2025 July 25, 2025   May 30, 2025 Image: Close Confirm |
|                                                                                  | Send me a WhatsApp now                                                                      |